## **Registering for Courses**

full video available here: <u>https://youtu.be/8SW0di\_NCF0</u>

DO NOT access CUNYFirst using mobile apps. \*Compatible browsers are Firefox/ Chrome. \*Be sure to allow pop-ups.

Log into your CUNYFirst account (https://home.cunyfirst.cuny.edu)

On the CUNYFirst Home Menu, select Student Center

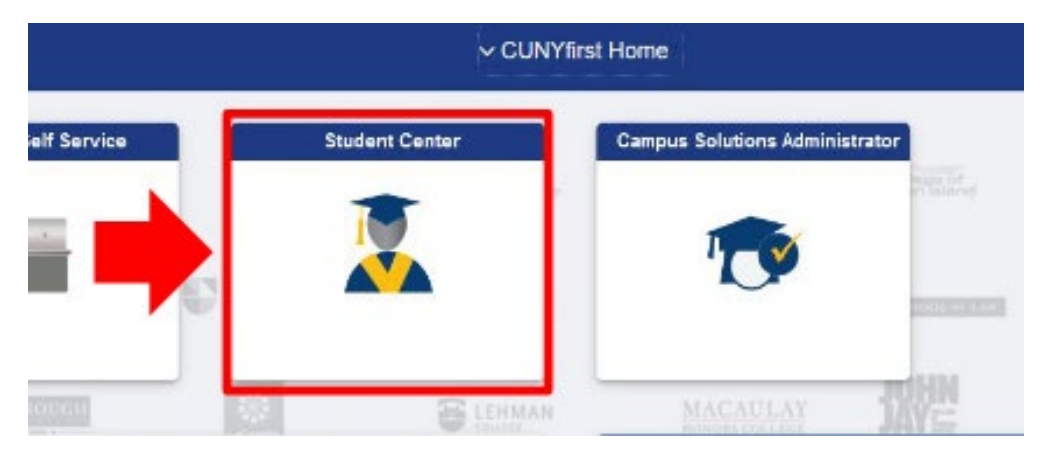

## Select Schedule Builder

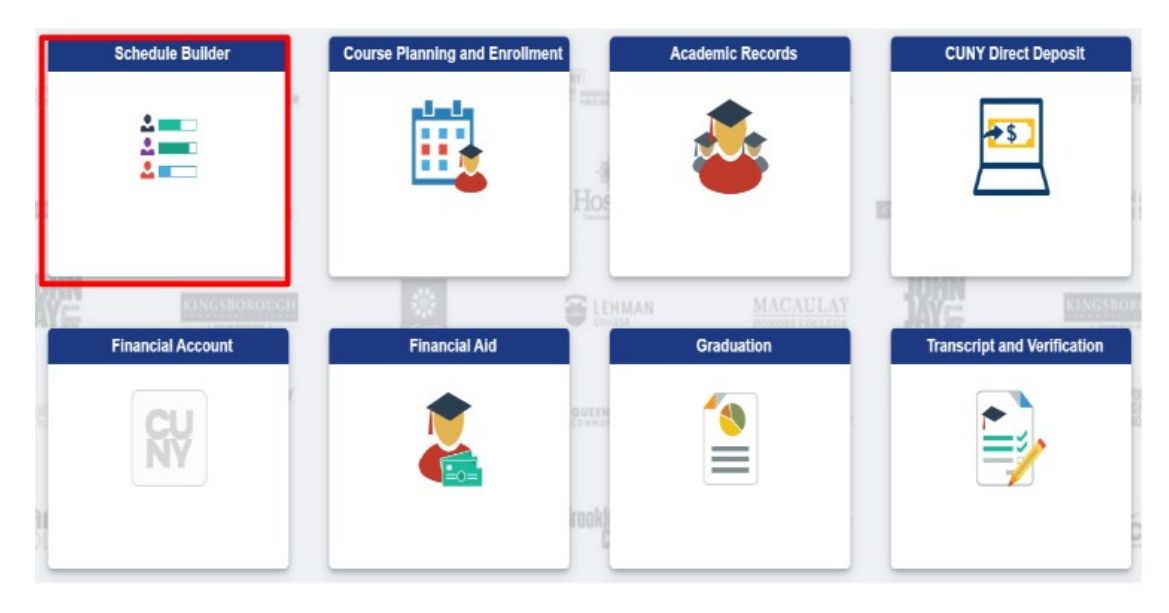

The Schedule Builder Welcome Page will be visible showing the terms (semesters) available. Choose the term you want to search for classes from the welcome page.

| Select a Term you wish to Enroll for: |                                               |  |  |  |  |  |
|---------------------------------------|-----------------------------------------------|--|--|--|--|--|
| 2020 Fall                             |                                               |  |  |  |  |  |
| Not available to the student          | t you are advising since December 20, 2020    |  |  |  |  |  |
| Not available to the student          | t you are advising since December 13, 2020    |  |  |  |  |  |
| Open Enrollment Date:                 |                                               |  |  |  |  |  |
| Regular Academic Session M            | lar 31, 2020                                  |  |  |  |  |  |
| Den Enrollment Dates:                 | n Apr 20, 2020                                |  |  |  |  |  |
| Regular Academic Session              | Apr 17, 2020                                  |  |  |  |  |  |
| 2021 Spring                           |                                               |  |  |  |  |  |
| 2021 Spring Enrollment Appointments:  |                                               |  |  |  |  |  |
| Eight Week - Second Sessio            | n Feb 5, 2021 11:15pm to Mar 29, 2021 11:59pm |  |  |  |  |  |
| <ul> <li>Winter Session</li> </ul>    | Oct 12, 2020 2:00am to Jan 6, 2021 11:59pm    |  |  |  |  |  |

Your home college is pre-selected. If not, select the appropriate college.

|                       | SELECT COUR                        | RSES                 |
|-----------------------|------------------------------------|----------------------|
| Colleges:             | John Jay College × (1/26) Select   |                      |
| Instruction           | Modes: All Select                  |                      |
| Session: A            | All Select                         |                      |
| Select you instructio | ur college and desired<br>n modes. |                      |
|                       | Select Course                      | Advanced Q<br>Search |
|                       | Import My DegreeWorks:             | DEGREE AUDIT         |

Next, choose your preferred instruction mode for your classes. Once finished, you can begin to search for classes.

|                                                      | SELECT COURSES                                                                                  | ~~    |
|------------------------------------------------------|-------------------------------------------------------------------------------------------------|-------|
| Colleges: LaGuardia Comr                             | nunity College $\approx$ (1/2)                                                                  |       |
| nstruction Modes: All                                |                                                                                                 |       |
| In Person                                            | Fully Online                                                                                    |       |
| Web-Enhanced                                         |                                                                                                 |       |
| Hybrid                                               | Partially Online                                                                                |       |
|                                                      | SELECT ALL SELECT NONE                                                                          | CLOSE |
| Exam<br>Select Course<br>Class Nur<br>Import my: DEG | ple: acco 230, or biol 201<br>nber, Title, Instructor Advanced<br>Sarete PLAN DEGREEWORKS AUDIT |       |
|                                                      |                                                                                                 |       |
|                                                      |                                                                                                 |       |
|                                                      |                                                                                                 |       |
|                                                      |                                                                                                 |       |

Then search for the class by entering the subject area, class #, class title or instructor. Use the 'Advanced Search' option to search for classes Based on specific criteria; such as student groups.

| Colleges: John Jay College × (1/26) Select                                                |                                           | -                               |       |                                                                                           |  |  |  |  |
|-------------------------------------------------------------------------------------------|-------------------------------------------|---------------------------------|-------|-------------------------------------------------------------------------------------------|--|--|--|--|
| Instruction Modes: All Select                                                             | Advanced Course Search                    |                                 |       |                                                                                           |  |  |  |  |
| Session: All Select<br>Begin typing a course code or name<br>that you would like to take. | Courses available or Selected colleges or | nline only<br>nly (25)          | )<br> | ART 100<br>Introduction to World Art / Basic Drawing / Introduction to the<br>Visual Arts |  |  |  |  |
| Example: ACCT 230, or BIO 201                                                             | Academic Career:                          | Undergraduate                   | ~ <   | DIO 101<br>Paced Modern Biology I-A / Introduction to the Science of<br>Biology           |  |  |  |  |
| Ctj Advanced Q<br>Search                                                                  | Course Subject:                           |                                 | •     | BIO 110<br>Principles of Biology / General Biology / Environmental                        |  |  |  |  |
| CRJ 236<br>Victimology                                                                    | Course Attribute:                         | ASAP                            | *     | BIO 1100                                                                                  |  |  |  |  |
| CRJ 255                                                                                   | Course Attribute<br>Value:                |                                 | ~     | Human Biology / Human Anatomy and Physiology I                                            |  |  |  |  |
| Computer Applications in Criminal Justice                                                 | Requirement<br>Designation:<br>Session:   |                                 | •     | BIO 111<br>Drinninias in Binform /I shorston/L/ birman Binform<br>View selected only      |  |  |  |  |
| Women and Crime                                                                           | Keywords:                                 | Class Number, Title, Instructor |       |                                                                                           |  |  |  |  |
| CRJ 600LD<br>NYPD Leadership Program Executive Cohort- Academic<br>Skills I               | SEARCH                                    |                                 |       |                                                                                           |  |  |  |  |
| CRJ 602LD<br>NYPD Leadership Program Executive Cohort- Academic                           |                                           |                                 |       |                                                                                           |  |  |  |  |
|                                                                                           |                                           |                                 |       | ADD 2 SELECTED COURSES CLOSE                                                              |  |  |  |  |

Schedule builder will create the schedule based on the combination of courses that are selected. To add or remove a course from your list, check or uncheck the box, on the left, in front of the course name. The generated schedule can be seen in the schedule results.

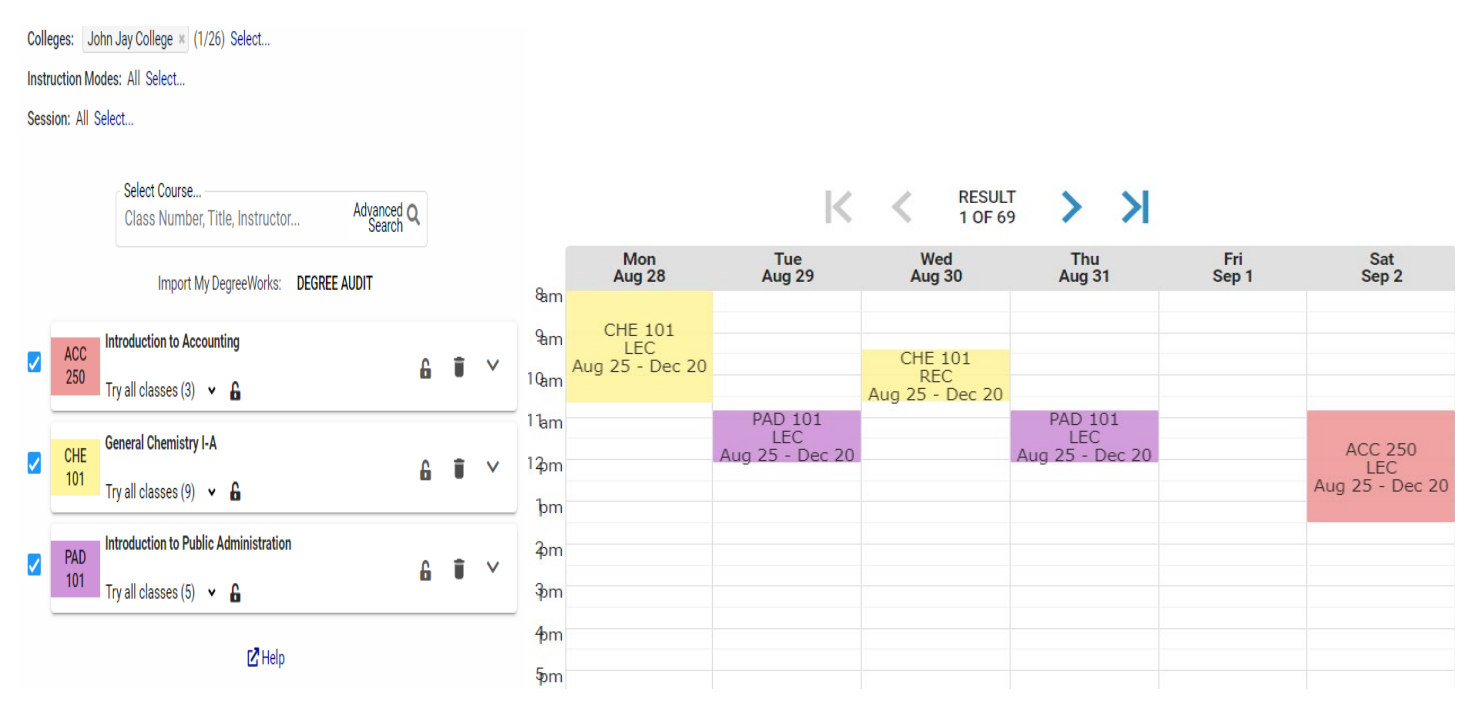

Course description is available by clicking the arrow to expand course info. The slider provides details about available seats, class location & instructor.

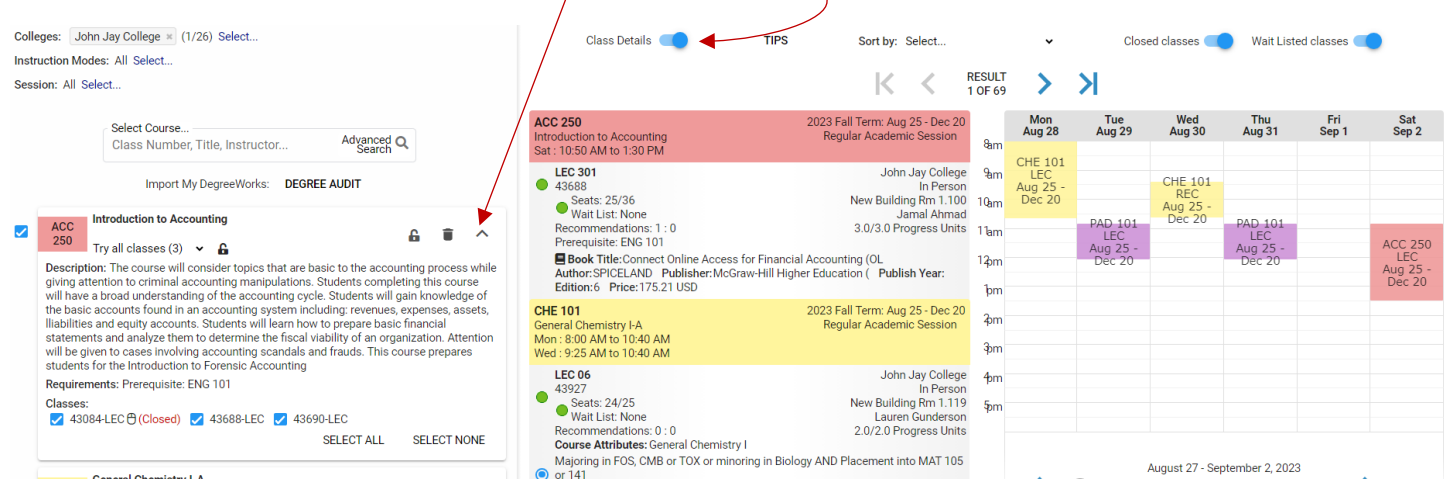

Once you have chosen a class that works for your schedule, select it on the calendar to pin the class by clicking on it. Schedule builder will create the schedule.

| Colle | eges: Jo                 | hn Jay College × (1/26) Select                       |    |       |    | Class Details 🌒 | ) | TIPS   | Sort by:               | Select | ~                      | Closed classes ( | Wait List |
|-------|--------------------------|------------------------------------------------------|----|-------|----|-----------------|---|--------|------------------------|--------|------------------------|------------------|-----------|
| Instr | uction Mo<br>sion: All S | odes: All Select<br>Select                           |    |       |    |                 |   |        | K                      | RESUL  |                        |                  |           |
|       |                          | Colorat Osures                                       |    |       |    |                 |   | Mon    | Tue                    | Wed    | Thu                    | Fri              | Sat       |
|       |                          | Class Number, Title, Instructor Advanced (<br>Search | ۲. |       |    | 8ar             | m | Aug 28 | Aug 29                 | Aug 30 | Aug 31                 | Sep 1            | Sep 2     |
|       |                          | Import My DegreeWorks: DEGREE AUDIT                  |    |       |    | 9ar             | m |        |                        |        |                        |                  |           |
|       | ACC                      | Introduction to Accounting                           |    | -     | _  | 10ar            | m |        | PAD 101                |        | PAD 101                |                  |           |
|       | 250                      | 43690-LEC 🗸 🔮 🔓                                      | 6  | •     | ~  | 1 ar            | m |        | LEC<br>Aug 25 - Dec 20 |        | LEC<br>Aug 25 - Dec 20 |                  |           |
|       | CHE                      | General Chemistry I-A                                | •  | G T V | br | m               |   |        |                        |        |                        |                  |           |
|       | 101                      | 43927-LEC - 43926-REC45-LEC - 55846-REC 👻 🦸 🔒        | 6ă |       |    | 2)<br>2)        | m |        |                        |        |                        |                  |           |
|       | PAD                      | Introduction to Public Administration                | 6  |       | ~  | ்<br>தொ         | m |        |                        |        | ACC 250                |                  |           |
|       | 101                      | 43639-LEC 🗸 🔮 🔓                                      |    |       |    | 4pr             | m |        |                        |        | Aug 25 - Dec 20        |                  |           |
|       |                          | 🔀 Help                                               |    |       |    | şər             | m |        |                        |        |                        |                  |           |

Once you are satisfied with the schedule, click on "Get this schedule" at the bottom of the calendar.

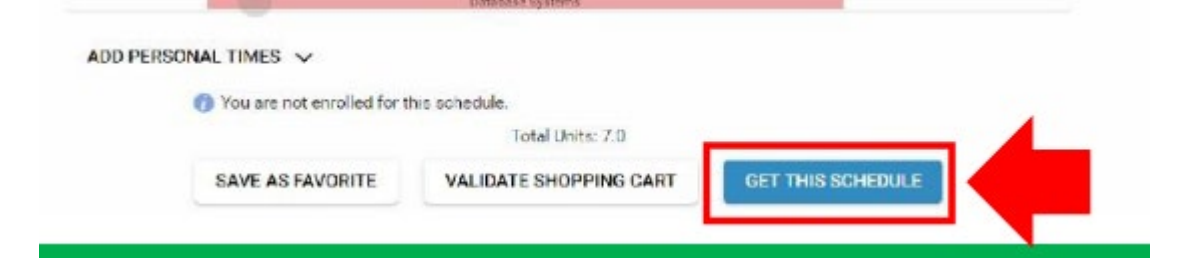

To officially enroll in the selected courses, choose the 'enroll' option next to each course. Then select 'Do Actions'

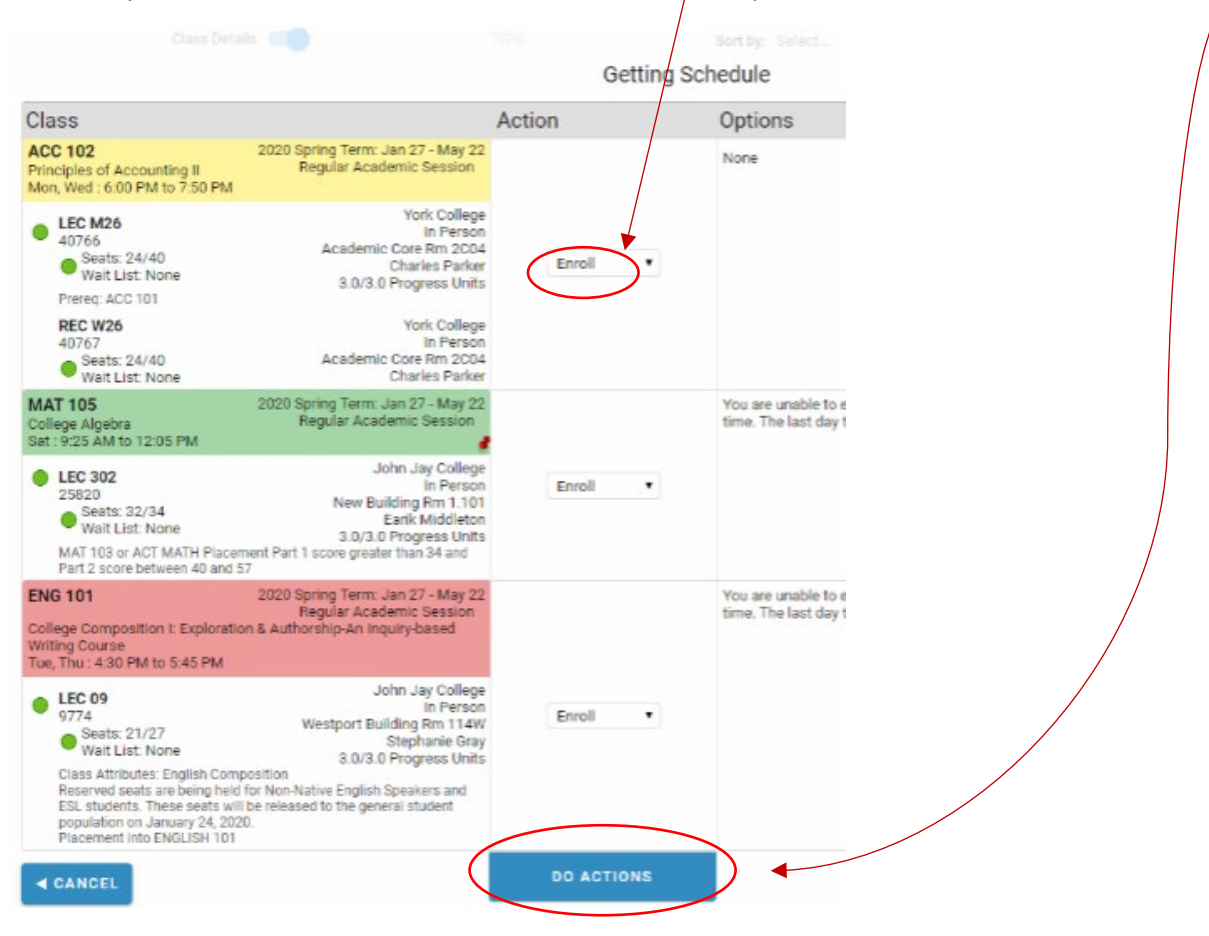

Your schedule is complete! You are officially registered for classes!